FTV2

## **Question:**

• How to uninstall ISOLAR-EVE

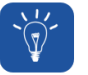

## Answer:

- You need to have Administrator rights to uninstall the ISOLAR-EVE Application
- **NOTICE:** Before uninstalling the EVE application close the following 3 programs if these are running in the system:
  - LoopbackServer.exe of BOA
  - ISOLAR-EVE.exe
  - vrtaServer.exe
- Perform the following steps to uninstall ISOLAR-EVE:
  - 1.In Windows > Click Start > Control Panel > Programs > Uninstall a program > Move mouse pointer on ISOLAR-EVE 3.1... > Click right mouse button > Uninstall
  - 2.The Welcome window is displayed > Click Next
  - 3. The Ready to uninstall window is displayed > Click Uninstall
  - 4.The Uninstall progress window is displayed:
    - A progress bar shows the progress of uninstallation
    - Click Finish to complete the uninstallation

## In case of further questions:

- You will find further FAQ here: www.etas.com/en/faq
- Please feel free to contact our Support Center, if you have further questions.
- Here you can find all information: http://www.etas.com/en/hotlines.php

This information (here referred to as "FAQ") is provided without any (express or implied) warranty, guarantee or commitment regarding completeness or accuracy. Except in cases of willful damage, ETAS shall not be liable for losses and damages which may occur or result from the use of this information (including indirect, special or consequential damages).

28.02.2017